|                    | Service                     | No.        | : UG-OSCAR-ROD |
|--------------------|-----------------------------|------------|----------------|
| <b>PCCW</b> Global | Orchestration<br>User Guide | Issue      | : 3            |
|                    | (Restoration on             | Page       | : 1 of 12      |
|                    | <b>Demand</b> )             | Issue Date | : 31 Oct 2017  |

# Service Portal Service Orchestration User Guide (Restoration on Demand)

Disclaimer:

This publication has been prepared and written by PCCW Global and is copyright. Other than for the purpose of and subject to the conditions prescribed under the Copyright Act, no part of it may in any form or by any means (electronic, mechanical, micro copying, photocopying recording or otherwise) be reproduced, stored in a retrieval system or transmitted without prior permission. Product or company names are trademarks or registered trademarks of their respective holders.

|  | Service         | No.        | : UG-OSCAR-ROD |
|--|-----------------|------------|----------------|
|  | Orchestration   | Issue      | : 3            |
|  | (Restoration on | Page       | : 2 of 12      |
|  | <b>Demand</b> ) | Issue Date | : 31 Oct 2017  |

| Date       | Issue | Details of Amendments                      | Ву            |
|------------|-------|--------------------------------------------|---------------|
| 0 Sep 2016 | 0     | Draft version                              | Raymond Leung |
| 4 Nov 2016 | 1     | Add Normalization (by manual provisioning) | Raymond Leung |
| 5 Mar 2017 | 2     | Update on description and screens          | Ryan Pak      |
| 1 Oct 2017 | 3     | Update on description and screens          | Raymond Leung |
|            |       |                                            |               |
|            |       |                                            |               |
|            |       |                                            |               |
|            |       |                                            |               |
|            |       |                                            |               |
|            |       |                                            |               |
|            |       |                                            |               |
|            |       |                                            |               |
|            |       |                                            |               |

File name: Service Portal Service Orchestration User Guide (Restoration on Demand).docx Print date & time: 10/31/2017 8:56 AM

| <b>PCCW</b> Global | Service                       | No.        | : | UG-OSCAR-ROD |
|--------------------|-------------------------------|------------|---|--------------|
|                    | Orchestration                 | Issue      | : | 3            |
|                    | User Guide<br>(Restoration on | Page       | : | 3 of 12      |
|                    | <b>Demand</b> )               | Issue Date | : | 31 Oct 2017  |

# **Table of Contents**

| 1. | DOCUMENT PURPOSE        | 4  |
|----|-------------------------|----|
| 2. | INTENDED AUDIENCE       | 4  |
| 3. | BACKGROUND              | 4  |
| 4. | SELECT STAGE            | 5  |
| 5. | CONFIGURE & QUOTE STAGE | 6  |
| 6. | ORDER STAGE             | 9  |
| 7. | NORMALIZATION           | .1 |

| <b>PCCW</b> Global | Service                       | No.        | : U | JG-OSCAR-ROD |
|--------------------|-------------------------------|------------|-----|--------------|
|                    | Orchestration                 | Issue      | : 3 |              |
|                    | User Guide<br>(Restoration on | Page       | : 4 | of 12        |
|                    | <b>Demand</b> )               | Issue Date | : 3 | 1 Oct 2017   |

#### 1. Document Purpose

This document explains the configuration process when ordering a Restoration on Demand (RoD) service in PCCW Global Service Portal. For general instructions and ordering processes of the Service Portal, please refer to the document "Service Portal Service Orchestration User Guide (General Ordering Flow & IaaS Product)".

## 2. Intended Audience

This document is accessible to and intended for users of the Online Service Portal that includes PCCW Global administrator, Customer administrator, and Customer user.

## 3. Background

Working through PCCW Global's Service Portal is our Service Portal Service Orchestration, a web-based application that serves as a platform for providing customers, resellers, and partner's self-service product management and network provisioning.

Upon a cable fault of IPLC/DES circuit, the customer can order a Restoration on Demand service via the Service Portal to unlock SNCP (Protection Path) for service resumption. Afterwards, the customer can switch the service back to the normal Working Path via the "Normalize" process.

|                    | Service           | No.        | : UG-OSCAR-ROD |
|--------------------|-------------------|------------|----------------|
| <b>PCCW</b> Global | Orchestration     | Issue      | : 3            |
|                    | <b>User Guide</b> |            |                |
|                    | (Restoration on   | Page       | : 5 of 12      |
|                    | <b>Demand</b> )   | Issue Date | : 31 Oct 2017  |

- 4. Select Stage
- The Global View is the global map displayed with colored markers which represent the locations of the subscribed services
- For IPLC/DES, Global View only shows the logical (schematic) linkage between the Customer's End Sites
- If any circuit in a link develops a fault, the link will be high-lighted in Red

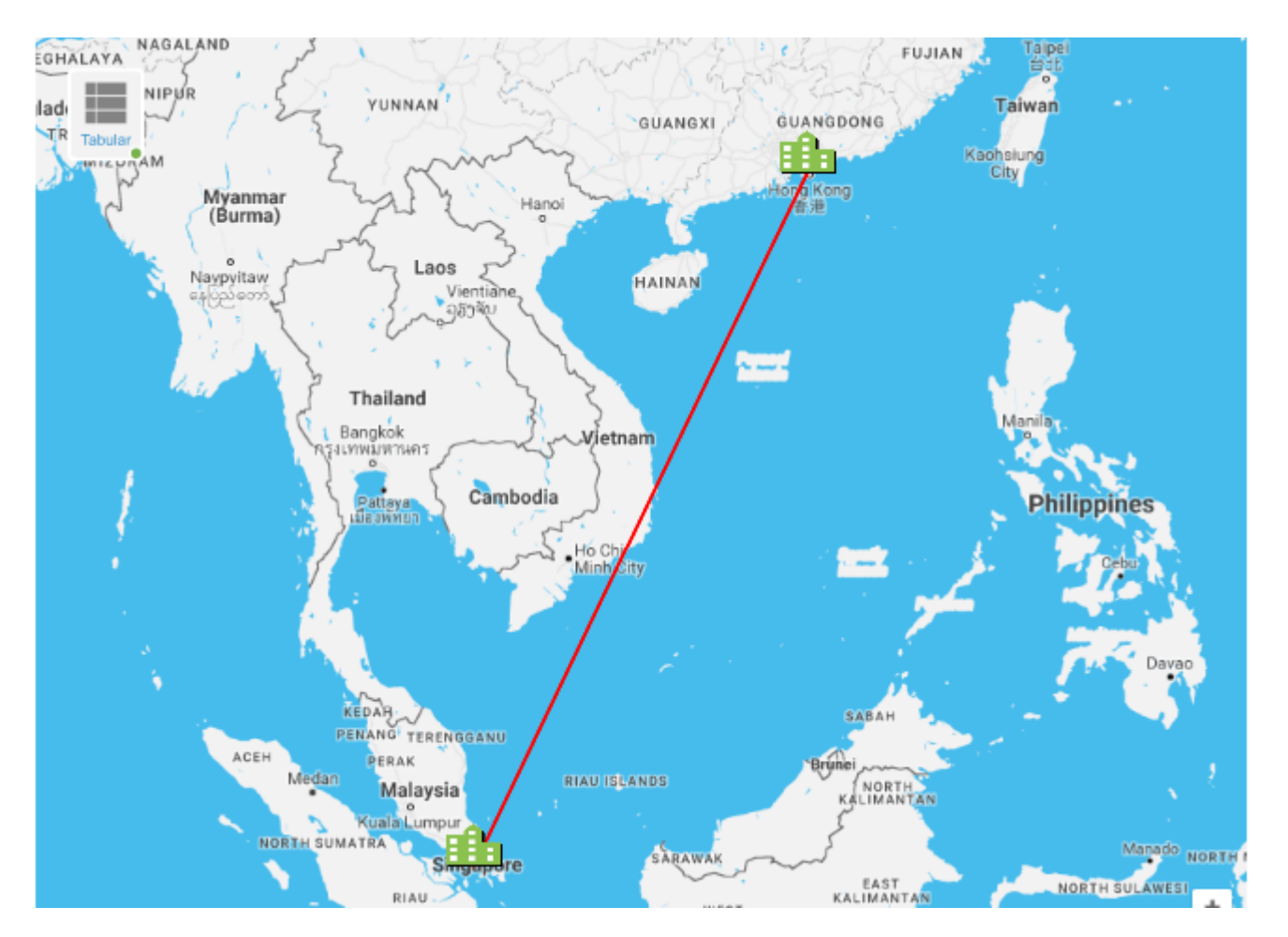

|                    | Service                       | No.        | : | UG-OSCAR-ROD |
|--------------------|-------------------------------|------------|---|--------------|
|                    | Orchestration                 | Issue      | : | 3            |
| <b>PCCW</b> Global | User Guide<br>(Restoration on | Page       | : | 6 of 12      |
|                    | <b>Demand</b> )               | Issue Date | : | 31 Oct 2017  |

• By clicking one of the End Sites (the "Building" icon), system will list all the circuits in the link. Faulty circuits will be highlighted in red. There will be a "Spanner" icon for the customer to request for a Restoration service.

| audi Arabia<br>dman<br>Yemen<br>Thailand<br>Vienam<br>Somalia<br>India<br>Myanmar (<br>(Burma)<br>Vienam<br>Philippines<br>India<br>India | Filter Services |
|----------------------------------------------------------------------------------------------------|-----------------|
| Service 1 X                                                                                                    |                 |
| IPLC - Enterprise HKG(POC)-SNG(POC) EP9904 121610 (HONG KONG -<br>SINGAPORE) Broken                                                                                                    |                 |

• By clicking the "Spanner" icon the following screen will be shown. By further clicking the "Toolbox" icon the customer will be able to proceed with the next step (Configure Stage).

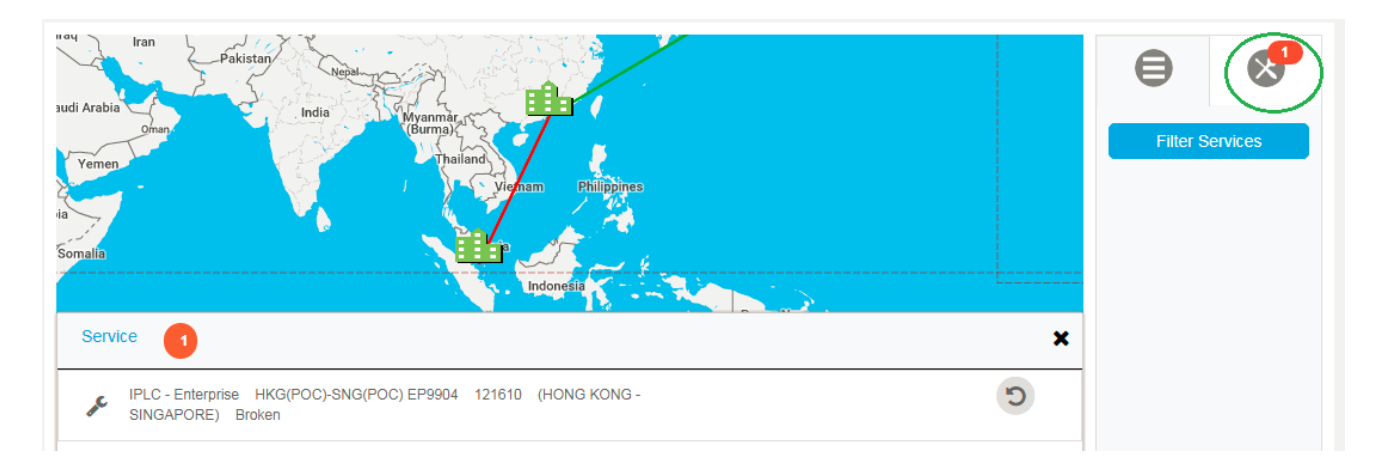

#### 5. Configure & Quote Stage

• In Configuration Page, the customer can expand the item to be configured, system will firstly display the description about Restoration on Demand service

| <b>PCCW</b> GI                                                             | obal                                                              | Service<br>Orchestrati<br>User Guid<br>(Restoration<br>Demand)                                                 | ion<br>le<br>1 on<br>)                                                     | No.<br>Issue<br>Page<br>Issue Date                                         | : UG-OSC<br>: 3<br>: 7 of 12<br>: 31 Oct 2                     | CAR-ROD               |
|----------------------------------------------------------------------------|-------------------------------------------------------------------|----------------------------------------------------------------------------------------------------|----------------------------------------------------------------------------|----------------------------------------------------------------------------|----------------------------------------------------------------|-----------------------|
|                                                                            |                                                                   |                                                                                                    |                                                                            | Issue Date                                                                 | • 51002                                                        | 017                   |
| Configure Service                                                          | -                                                                 |                                                                                                    |                                                                            |                                                                            |                                                                |                       |
| Please configure                                                           | your service before                                               | e requesting your quote                                                                                        |                                                                            |                                                                            |                                                                |                       |
| Item                                                                       | Action                                                            | Product                                                                                                    | Location                                                                   |                                                                            | Service ID                                                     |                       |
| 1                                                                          | Restore                                                           | IPE                                                                                                    | Hong Kong                                                                  | I<br>SNG                                                                   | HKG(POC)-<br>G(POC) EP9904                                     | ŵ                     |
| Restoration<br>Restoration Servi<br>there is available<br>switched back to | Service                                                           | term Service to switch the existing<br>primary path resumes to normal, s                                       | unprotected Servic                                                         | ce to another cab<br>normalization (i.e.                                   | ble path provided th<br>. where the traffic w                  | iat<br>vill be        |
| The Minimum Co<br>Service Commen<br>basis in GMT unl                       | ntract Period for the<br>cement Date. Whe<br>ess and until the se | e Restoration Service ordered throu<br>n the Minimum Contract Period exp<br>rvice is terminated by the Custome | igh this service por<br>ires, the Service te<br>r giving <b>twenty-fou</b> | tal is <b>seven (7) d</b><br>rm will automatic<br><b>ır (24) hours'</b> no | lays from the Rest<br>cally renew on a da<br>tice to PCCW Glob | oration<br>ily<br>al. |
| The succession                                                             | r can click the "                                                 | 'Cot Quoto" button to got t                                                                                    | ho Chargo Bato                                                             | and Torma 9                                                                | Get G                                                          | euote                 |

|                                                                                                    | Service<br>Orchestration                                                                                                    | No.<br>Issue                                                                                                    | : UG-OSCA                                                                                                    | R-R               |
|----------------------------------------------------------------------------------------------------|----------------------------------------------------------------------------------------------------|----------------------------------------------------------------------------------------------------|----------------------------------------------------------------------------------------------------|-------------------|
| <b>CCW</b> Global                                                                                                    | User Guide<br>(Restoration on<br>Demand)                                                                                                    | Page<br>Issue Dat                                                                                                    | : 8 of 12                                                                                                    | 7                 |
| <b>PCCW</b> Global <sup>®</sup>                                                                                                    |                                                                                                    |                                                                                                    |                                                                                                    | ₽                 |
|                                                                                                    | Quotation on Restoration On Demand                                                                                                    | Service                                                                                                    |                                                                                                    |                   |
| Company Name:<br>ZZZ602<br>Customer Name:<br>ZZZ602<br>Email:<br>pyschan@pccwglobal.com.e                                                                                                    | Quotati<br>30-Oct-<br>Quotati<br>30-Nov-                                                                                                    | on Date:<br>2017<br>on Expiry Date:<br>2017                                                                                                    |                                                                                                    |                   |
| Recurring Charges                                                                                                    | Description                                                                                                    |                                                                                                    | Daily Date                                                                                                    |                   |
| item Ba                                                                                                    | Description                                                                                                    | C) ED0004                                                                                                    | Daily Rate                                                                                                    |                   |
| Seven (7) Days Terms & Conditions Prices quoted are valid until the Quote                                                                                                    | ation Expiry Date stated above, but are subject to char                                                                                                    | ge if the Customer a                                                                                                    | Iters or supplements                                                                                                    |                   |
| Seven (7) Days Terms & Conditions Prices quoted are valid until the Quota information supplied in formulating the additional costs to install or otherwise does not create a binding contract unt acceptance by PCCW Global. Orders Back Back                                                                                                    | ation Expiry Date stated above, but are subject to char<br>e quote or if an initial feasibility study or other circumst<br>provide the Service. Customer understands that this (<br>il the Order is accepted by PCCW Global. Customer r<br>cancelled after acceptance by PCCW Global may be                                                                                                    | ge if the Customer a<br>ances would require l<br>auotation is not an of<br>nay rescind or cancel<br>subject to Cancellatio                                            | Iters or supplements<br>PCCW Global to incur<br>fer to provide Services and<br>I this Order at any time prio<br>on Charges.                                                                                      | or to             |
| Seven (7) Days Terms & Conditions Prices quoted are valid until the Quota information supplied in formulating the additional costs to install or otherwise does not create a binding contract unt acceptance by PCCW Global. Orders Back Please configure your service bef                                                                                                    | ation Expiry Date stated above, but are subject to char<br>e quote or if an initial feasibility study or other circumst<br>provide the Service. Customer understands that this (<br>ill the Order is accepted by PCCW Global. Customer r<br>cancelled after acceptance by PCCW Global may be                                                                                                    | ge if the Customer a<br>ances would require l<br>auotation is not an of<br>nay rescind or cancel<br>subject to Cancellatio                                            | Iters or supplements<br>PCCW Global to incur<br>fer to provide Services and<br>I this Order at any time prio<br>on Charges.                                                                                      | i<br>or to<br>ote |
| Seven (7) Days           Seven (7) Days           Terms & Conditions           Prices quoted are valid until the Quota information supplied in formulating the additional costs to install or otherwise does not create a binding contract unt acceptance by PCCW Global. Orders           Back           Please configure your service before           Item         Action                                              | ation Expiry Date stated above, but are subject to char<br>e quote or if an initial feasibility study or other circumst<br>provide the Service. Customer understands that this of<br>ill the Order is accepted by PCCW Global. Customer r<br>cancelled after acceptance by PCCW Global may be<br>fore requesting your quote                                                                                                    | ge if the Customer a<br>ances would require<br>Duotation is not an of<br>ay rescind or cancel<br>subject to Cancellation                                              | Iters or supplements<br>PCCW Global to incur<br>fer to provide Services and<br>this Order at any time prio<br>on Charges.<br>Save Que                                                                            | l<br>or to        |
| Seven (7) Days          Terms & Conditions         Prices quoted are valid until the Quota information supplied in formulating the additional costs to install or otherwise does not create a binding contract unt acceptance by PCCW Global. Orders         Back         Please configure your service bef         Item       Action         1       Restore                                                             | ation Expiry Date stated above, but are subject to char<br>e quote or if an initial feasibility study or other circumst<br>provide the Service. Customer understands that this 0<br>ill the Order is accepted by PCCW Global. Customer r<br>cancelled after acceptance by PCCW Global may be<br>fore requesting your quote<br>Product Loc<br>IPE Hong                                                                                                    | ge if the Customer a<br>ances would require l<br>auotation is not an of<br>ay rescind or cancel<br>subject to Cancellation<br>ation                                   | Iters or supplements<br>PCCW Global to incur<br>fer to provide Services and<br>this Order at any time prio<br>on Charges.<br>Save Que<br>Service ID<br>HKG(POC)-<br>SNG(POC) EP9904                              | j<br>or to<br>ote |
| Seven (7) Days          Terms & Conditions         Prices quoted are valid until the Quota         information supplied in formulating the         additional costs to install or otherwise         does not create a binding contract unt         acceptance by PCCW Global. Orders         Back         Please configure your service bef         Item       Action         1       Restore                             | ation Expiry Date stated above, but are subject to char<br>e quote or if an initial feasibility study or other circumst<br>provide the Service. Customer understands that this 0<br>il the Order is accepted by PCCW Global. Customer r<br>cancelled after acceptance by PCCW Global may be<br>fore requesting your quote<br>Product Loc<br>IPE Hong<br>Your quote has been saved                                                                           | ge if the Customer a<br>ances would require<br>Quotation is not an of<br>aay rescind or cancel<br>subject to Cancellation<br>ation                                    | Iters or supplements<br>PCCW Global to incur<br>fer to provide Services and<br>this Order at any time prio<br>on Charges.<br>Save Que<br>Service ID<br>HKG(POC)-<br>SNG(POC) EP9904                              | i<br>orto<br>ote  |
| Seven (7) Days          Terms & Conditions         Prices quoted are valid until the Quota         information supplied in formulating the         additional costs to install or otherwise         does not create a binding contract unt         acceptance by PCCW Global. Orders         Back         Please configure your service bef         Item       Action         1       Restore         Thank you for using | ation Expiry Date stated above, but are subject to char<br>e quote or if an initial feasibility study or other circumst<br>provide the Service. Customer understands that this 0<br>il the Order is accepted by PCCW Global. Customer r<br>cancelled after acceptance by PCCW Global may be<br>fore requesting your quote<br>Product Loc<br>IPE Hong<br>Your quote has been saved<br>our service. Please use the following reference                        | ge if the Customer a<br>ances would require l<br>autotation is not an of<br>nay rescind or cancel<br>subject to Cancellation<br>ation<br>Kong s<br>number for your qu | Iters or supplements<br>PCCW Global to incur<br>fer to provide Services and<br>this Order at any time prio<br>on Charges.<br>Save Que<br>Service ID<br>HKG(POC)-<br>SNG(POC) EP9904<br>otation request:          | i<br>orto<br>ote  |
| Seven (7) Days          Terms & Conditions         Prices quoted are valid until the Quota         information supplied in formulating the         additional costs to install or otherwise         does not create a binding contract unt         acceptance by PCCW Global. Orders         Back         Please configure your service bef         Item       Action         1       Restore         Thank you for using | ation Expiry Date stated above, but are subject to char<br>e quote or if an initial feasibility study or other circumst<br>provide the Service. Customer understands that this d<br>il the Order is accepted by PCCW Global. Customer r<br>cancelled after acceptance by PCCW Global may be<br>fore requesting your quote<br>Product Loc<br>IPE Hong<br>Your quote has been saved<br>our service. Please use the following reference<br>Quote ID: 0111800   | ge if the Customer a<br>ances would require l<br>buotation is not an of<br>any rescind or cancel<br>subject to Cancellation<br>ation<br>Kong s<br>number for your qu  | Iters or supplements<br>PCCW Global to incur<br>fer to provide Services and<br>I this Order at any time prio<br>on Charges.<br>Save Que<br>Service ID<br>HKG(POC)-<br>SNG(POC) EP9904<br>otation request:        | i<br>orto<br>ote  |
| Seven (7) Days          Terms & Conditions         Prices quoted are valid until the Quota information supplied in formulating the additional costs to install or otherwise does not create a binding contract unt acceptance by PCCW Global. Orders         Back         Please configure your service bef         Item       Action         1       Restore         Thank you for using                                 | ation Expiry Date stated above, but are subject to char<br>e quote or if an initial feasibility study or other circumst<br>provide the Service. Customer understands that this of<br>ill the Order is accepted by PCCW Global. Customer r<br>cancelled after acceptance by PCCW Global may be<br>fore requesting your quote<br>Product Loc<br>IPE Hong<br>Your quote has been saved<br>our service. Please use the following reference<br>Quote ID: 0111800 | ge if the Customer a<br>ances would require i<br>buotation is not an of<br>nay rescind or cancel<br>subject to Cancellation<br>ation<br>Kong s<br>number for your qu  | Iters or supplements<br>PCCW Global to incur<br>fer to provide Services and<br>I this Order at any time prio<br>on Charges.<br>Save Que<br>Service ID<br>HKG(POC)-<br>SNG(POC) EP9904<br>otation request:<br>Clo | f<br>or to<br>ote |

|                    | Service                       | No.        | : | UG-OSCAR-ROD |
|--------------------|-------------------------------|------------|---|--------------|
|                    | Orchestration                 | Issue      | : | 3            |
| <b>PCCW</b> Global | User Guide<br>(Restoration on | Page       | : | 9 of 12      |
|                    | <b>Demand</b> )               | Issue Date | : | 31 Oct 2017  |

## 6. Order Stage

- Clicking the Shopping Cart icon in the top menu will show all the saved quotes
- Clicking one of the quotation item will display its details for Ordering
- Finally, before submitting the order, customer must accept the Specific Terms

| <b>PCCW</b> Global <sup>®</sup> | My Products My Services | ( <b>R</b> 2) 🌢 🌴 |
|---------------------------------|-------------------------|-------------------|
|                                 |                         |                   |

|                    | Service                       | No.        | : UG-OSCAR-ROD |
|--------------------|-------------------------------|------------|----------------|
|                    | Orchestration                 | Issue      | : 3            |
| <b>PCCW</b> Global | User Guide<br>(Restoration on | Page       | : 10 of 12     |
|                    | <b>Demand</b> )               | Issue Date | : 31 Oct 2017  |

| Please select Quote                               | e to proceed ordering.                                                                                                    |                                                                                                    |                                                                                                    |                                                                                    |                                                                                                    |                                                                                                    |
|---------------------------------------------------|----------------------------------------------------------------------------------------------------|----------------------------------------------------------------------------------------------------|----------------------------------------------------------------------------------------------------|------------------------------------------------------------------------------------|----------------------------------------------------------------------------------------------------|----------------------------------------------------------------------------------------------------|
| Explry                                            | Quote ID                                                                                                    | Action                                                                                                    | Product                                                                                                    | Location                                                                           | Quote Date                                                                                             | Price                                                                                                    |
| Expires in 30 days                                | 0111800                                                                                                    | Change                                                                                                    | Restoration On Demand Service                                                                                                    | Hong Kong                                                                          | 30-Oct-2017                                                                                            | US\$105                                                                                                    |
|                                                   | aľ                                                                                                    |                                                                                                    |                                                                                                    |                                                                                    |                                                                                                    |                                                                                                    |
|                                                   |                                                                                                    |                                                                                                    |                                                                                                    |                                                                                    |                                                                                                    |                                                                                                    |
|                                                   |                                                                                                    | Quotation                                                                                                    | n on Restoration On Demand Serv                                                                                                    | vice                                                                               |                                                                                                    |                                                                                                    |
| Company Name:                                     |                                                                                                    |                                                                                                    | Ouotabon Date:                                                                                                    |                                                                                    |                                                                                                    |                                                                                                    |
| 222802                                            |                                                                                                    |                                                                                                    | 20-Oci-2017                                                                                                    |                                                                                    |                                                                                                    |                                                                                                    |
| Customer Name:                                    |                                                                                                    |                                                                                                    | Ouotation Expiry                                                                                                    | Dete:                                                                              |                                                                                                    |                                                                                                    |
| 222602                                            |                                                                                                    |                                                                                                    | 29-Nev-2017                                                                                                    |                                                                                    |                                                                                                    |                                                                                                    |
| ovachan@occwolobal.com                            |                                                                                                    |                                                                                                    |                                                                                                    |                                                                                    |                                                                                                    |                                                                                                    |
|                                                   |                                                                                                    |                                                                                                    |                                                                                                    |                                                                                    |                                                                                                    |                                                                                                    |
|                                                   |                                                                                                    |                                                                                                    |                                                                                                    |                                                                                    |                                                                                                    |                                                                                                    |
| Recurring Charges                                 | 8                                                                                                    |                                                                                                    |                                                                                                    |                                                                                    |                                                                                                    |                                                                                                    |
| 0                                                 |                                                                                                    |                                                                                                    |                                                                                                    |                                                                                    |                                                                                                    |                                                                                                    |
| Item                                              |                                                                                                    |                                                                                                    | Description                                                                                                    |                                                                                    |                                                                                                    | Dally Rate                                                                                                    |
| Item 1                                            | Period                                                                                                    | Restoration on Den                                                                                                    | Description Tend Service for HKG(POC)-SNG(POC) EPS904                                                                                                    |                                                                                    | Minimum Contr                                                                                          | Daily Rate<br>US\$15<br>ract Price: US\$1                                                                                |
| Item I I I I I I I I I I I I I I I I I I I        | t Period<br>18<br>e valid until the Quotation 6<br>quote or if an Initial feasib<br>28. Customer understands<br>W Global. Customer may<br>20W Global may be subje<br>owing information to come                                                      | Reatonation on Den<br>Expiry Date stat<br>litty study or oth<br>that this Quota<br>rescind or cano<br>ct to Cancellatio                       | Description<br>rand Service for HKG(POC)-SIVG(POC) EP3904<br>ed above, but are subject to change if the<br>ter circumstances would require PCCW G<br>tion is not an offer to provide Services and<br>el this Order at any time prior to acceptance<br>on Charges.                                              | Customer alters o<br>lobal to Incur addi<br>1 does not create a<br>ce by PCCW Glot | Minimum Contr<br>or supplements in<br>tional costs to ins<br>a binding contrac<br>bal. Orders cance    | Daily Rate<br>ussis<br>ract Price: US\$<br>formation suppli<br>stall or otherwise<br>a until the Order<br>elled after    |
| Item I I I I I I I I I I I I I I I I I I I        | t Period<br>valid until the Quotation B<br>quote or if an initial feasib<br>ce. Customer understands<br>W Global. Customer may<br>CCW Global may be subje<br>owing information to comp                                                              | Reatonation on Den<br>Expiry Date statt<br>ithy study or oth<br>that this Quota<br>rescind or cano<br>ct to Cancellatio<br>plete your order.  | Description<br>mend Service for HKG(POC)-SNG(POC) EPS904<br>ed above, but are subject to change if the<br>her circumstances would require PCCW G<br>tion is not an offer to provide Services and<br>el this Order at any time prior to acceptance<br>on Charges.                                               | Customer alters o<br>lobal to incur addi<br>i does not create a<br>ce by PCCW Glob | Minimum Contr<br>or supplements in<br>tional costs to ins<br>a binding contrac<br>cal. Orders cance    | Daily Rate<br>US\$15<br>ract Price: US\$1<br>formation suppli<br>stall or otherwise<br>it until the Order<br>elled after |
| Item I I I I I I I I I I I I I I I I I I I        | t Period<br>e valid until the Quotation 8<br>evalid until the Quotation 8<br>quote or if an initial feasib<br>ee. Customer understands<br>W Global. Customer may<br>CCW Global customer may<br>CCW Global may be subje<br>owing information to comp | Reatonation on Der<br>Expiry Date stat<br>illty study or oth<br>that this Quota<br>rescind or cano<br>ct to Cancellatio<br>slete your order.  | Description<br>Tend Service for HKG(POC)-SING(POC) EP3904<br>ed above, but are subject to change if the<br>ter circumstances would require PCCW G<br>tion is not an offer to provide Services and<br>el this Order at any time prior to acceptance<br>on Charges.                                              | Customer alters o<br>lobal to incur addi<br>i does not create a<br>ce by PCCW Glob | Minimum Contr<br>or supplements in<br>tional costs to ins<br>a binding contrac<br>nal. Orders cance    | Daily Rate<br>US\$13<br>ract Price: US\$1<br>formation suppli<br>stall or otherwise<br>t until the Order<br>elled after  |
| Item I Item I I I I I I I I I I I I I I I I I I I | t Period<br>Valid until the Quotation 6<br>quote or if an initial feasib<br>ce. Customer understands<br>W Global. Customer may<br>CCW Global may be subje<br>owing information to comp<br>owing information to comp                                 | Reatonation on Der<br>Expiry Date stat<br>litty study or oth<br>that this Quota<br>rescind or cano<br>ct to Cancellatio<br>plete your order.  | Description<br>rand Service for HKG(POC)-SIVG(POC) EP3904<br>ed above, but are subject to change if the<br>ter circumstances would require PCCW G<br>tion is not an offer to provide Services and<br>el this Order at any time prior to acceptance<br>on Charges.                                              | Customer alters o<br>lobal to Incur addi<br>1 does not create a<br>ce by PCCW Glob | Minimum Contr<br>or supplements in<br>tional costs to ins<br>a binding contrac<br>bal. Orders cance    | Daily Rate<br>ussis<br>ract Price: US\$<br>formation suppli<br>stall or otherwise<br>at until the Order<br>elled after   |
| Item I Item I I I I I I I I I I I I I I I I I I I | t Period<br>valid until the Quotation 8<br>quote or if an initial feasib<br>ce. Customer understands<br>W Global. Customer may<br>CCW Global may be subje<br>owing information to comp<br>i2: ZZZ602                                                | Reatonation on Der<br>Expiry Date statt<br>illty study or oth<br>that this Quota<br>rescind or cano<br>ct to Cancellatio<br>slete your order. | Description<br>Tend Service for HKG(POC)-SING(POC) EPSED4<br>ed above, but are subject to change if the<br>ter circumstances would require PCCW G<br>tion is not an offer to provide Services and<br>ei this Order at any time prior to acceptanc<br>on Charges.                                               | Customer alters o<br>lobal to incur addi<br>1 does not create :<br>ce by PCCW Glob | Minimum Contr<br>or supplements in<br>tional costs to ins<br>a binding contrac<br>pail. Orders cance   | Daily Rate<br>US\$13<br>ract Price: US\$1<br>formation suppli<br>stall or otherwise<br>t until the Order<br>elied after  |
| Item I Item I I I I I I I I I I I I I I I I I I I | t Period<br>valid until the Quotation B<br>quote or if an Initial feasib<br>W Global. Customer may<br>CCW Global. Customer may<br>CCW Global may be subje<br>owing information to comp<br>22: ZZZ602<br>derstood and accepted the                   | Reatonation on Den<br>Expiry Date stat<br>filty study or oth<br>that this Quota<br>rescind or cance<br>ct to Cancellatio<br>lete your order.  | Description<br>rand Service for HKG(POC)-SNG(POC) EP3904<br>ed above, but are subject to change if the<br>her circumstances would require PCCW G<br>tion is not an offer to provide Services and<br>lei this Order at any time prior to acceptance<br>on Charges.<br>s for International Managed Bandwidth Ser | Customer alters o<br>lobal to Incur addi<br>1 does not create a<br>ce by PCCW Glob | Minimum Contr<br>or supplements in<br>tional costs to inte<br>a binding contrac<br>total. Orders cance | Daily Rate<br>US\$15<br>ract Price: US\$7<br>formation suppli<br>stall or otherwise<br>it until the Order<br>elled after |

|                    | Service                     | No.        | : | UG-OSCAR-ROD |
|--------------------|-----------------------------|------------|---|--------------|
| <b>PCCW</b> Global | Orchestration<br>User Guide | Issue      | : | 3            |
|                    | (Restoration on             | Page       | : | 11 of 12     |
|                    | <b>Demand</b> )             | Issue Date | : | 31 Oct 2017  |

|                                                                                        |                                                                                        |                                                                                                    | Submilleu                                                                                 |                                                           |                                                               |
|----------------------------------------------------------------------------------------|----------------------------------------------------------------------------------------|----------------------------------------------------------------------------------------------------|-------------------------------------------------------------------------------------------|-----------------------------------------------------------|---------------------------------------------------------------|
|                                                                                        | We have red                                                                            | ceived your order request, the                                                                                    | ank you for using our ser                                                                 | vice.:                                                    |                                                               |
|                                                                                        |                                                                                        | Order ID: 160                                                                                                    | )2                                                                                        |                                                           |                                                               |
| 7. Norma                                                                               | alization                                                                              |                                                                                                    |                                                                                           |                                                           |                                                               |
| <ul> <li>After s<br/>"Norm<br/>the circ<br/>Norma</li> <li>Arabia<br/>(man)</li> </ul> | ervice restoration<br>alize(tick)" icon th<br>cuit (back to Work<br>lization time must | is completed, the circuit<br>ten "Toolbox" icon to go<br>sing Path) by specifying a<br>t be 24 hours after the su | will be shown as "Re<br>to Configuration Page<br>target date & time fo<br>Ibmission time. | estored". Custor<br>e, and request f<br>or circuit switch | ners can click the<br>or Normalization of<br>-over. Requested |
| nalia                                                                                  |                                                                                        |                                                                                                    |                                                                                           |                                                           |                                                               |
| alia<br>Service                                                                        | D                                                                                      | Indonesia                                                                                                    | Papua New<br>Guinea                                                                       | ×                                                         |                                                               |

|                    | Service           | No.        | : UG-OSCAR-ROD |
|--------------------|-------------------|------------|----------------|
|                    | Orchestration     | Issue      | : 3            |
| <b>PCCW</b> Global | <b>User Guide</b> |            |                |
|                    | (Restoration on   | Page       | : 12 of 12     |
|                    | <b>Demand</b> )   | Issue Date | : 31 Oct 2017  |

| 30-Oct-2017 12:0 | 04:00 GMT               |         | i         |          |          |          |           |             |                     |       |
|------------------|-------------------------|---------|-----------|----------|----------|----------|-----------|-------------|---------------------|-------|
|                  | Date                    |         |           |          |          |          |           |             |                     |       |
|                  | <                       | 1       |           | Octob    | er 2017  |          |           | >           |                     |       |
|                  |                         | Sun     | Mon       | Tue      | Wed      | Thu      | Fri       | Sat         |                     |       |
|                  | 40                      | 01      | 02        | 03       | 04       | 05       | 06        | 07          |                     |       |
|                  | 41                      | 08      | 09        | 10       | 11       | 12       | 13        | 14          |                     |       |
|                  | 42                      | 15      | 16        | 17       | 18       | 19       | 20        | 21          |                     |       |
|                  | 43                      | 22      | 23        | 24       | 25       | 26       | 27        | 28          |                     |       |
|                  | 44                      | 29      | 30        | 31       | 01       | 02       | 03        | 04          |                     |       |
|                  | 45                      | 05      | 06        | 07       | 08       | 09       | 10        | 11          |                     |       |
|                  | Time                    |         |           |          |          |          |           |             |                     |       |
|                  |                         |         |           |          |          |          |           |             |                     |       |
|                  |                         |         |           |          |          |          |           |             |                     |       |
|                  |                         |         |           | 12       | : 04     |          |           |             |                     |       |
|                  |                         |         |           | Ť.       | ×        |          |           |             |                     |       |
| The order would  | be scheduled, in case y | ou need | further a | assistan | ce, plea | se conta | act our C | Bobal Custo | mer Service Center. |       |
|                  |                         |         |           |          |          |          |           |             | s                   | ubmit |
|                  |                         |         |           |          |          |          |           |             |                     |       |
|                  |                         |         |           | ΕN       | D        |          |           |             |                     |       |
|                  |                         |         |           |          |          |          |           |             |                     |       |
|                  |                         |         |           |          |          |          |           |             |                     |       |
|                  |                         |         |           |          |          |          |           |             |                     |       |